# Istruzioni per l'uso del servizio "Referti on-line"

ACCEDERE AL SITO INTERNET DEL POLICLINICO SAN MARCO: www.policlinicosanmarco.it

### NELLA SEZIONE DEDICATA AL LABORATORIO ANALISI CLICCARE "SERVIZIO REFERTI ONLINE

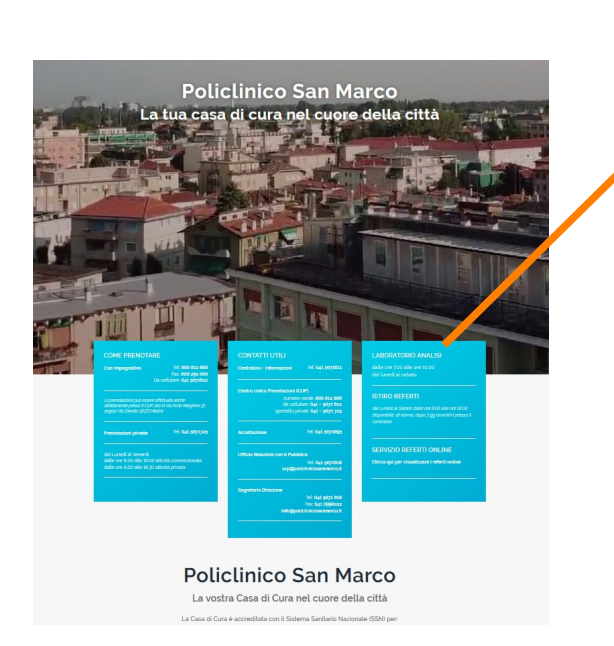

#### LABORATORIO ANALISI

dalle ore 7.00 alle ore 10.00 dal lunedi al sabato

#### **RITIRO REFERTI**

dal Lunedi al Sabato dalle ore 8.00 alle ore 18.00 disponibile, di norma, dopo 3 gg lavorativi presso il centralino

### SERVIZIO REFERTI ONLINE

Clicca qui per visualizzare i referti online

# SI APRIRÀ LA PAGINA SEGUENTE E CLICCARE LA FRASE EVIDENZIATA

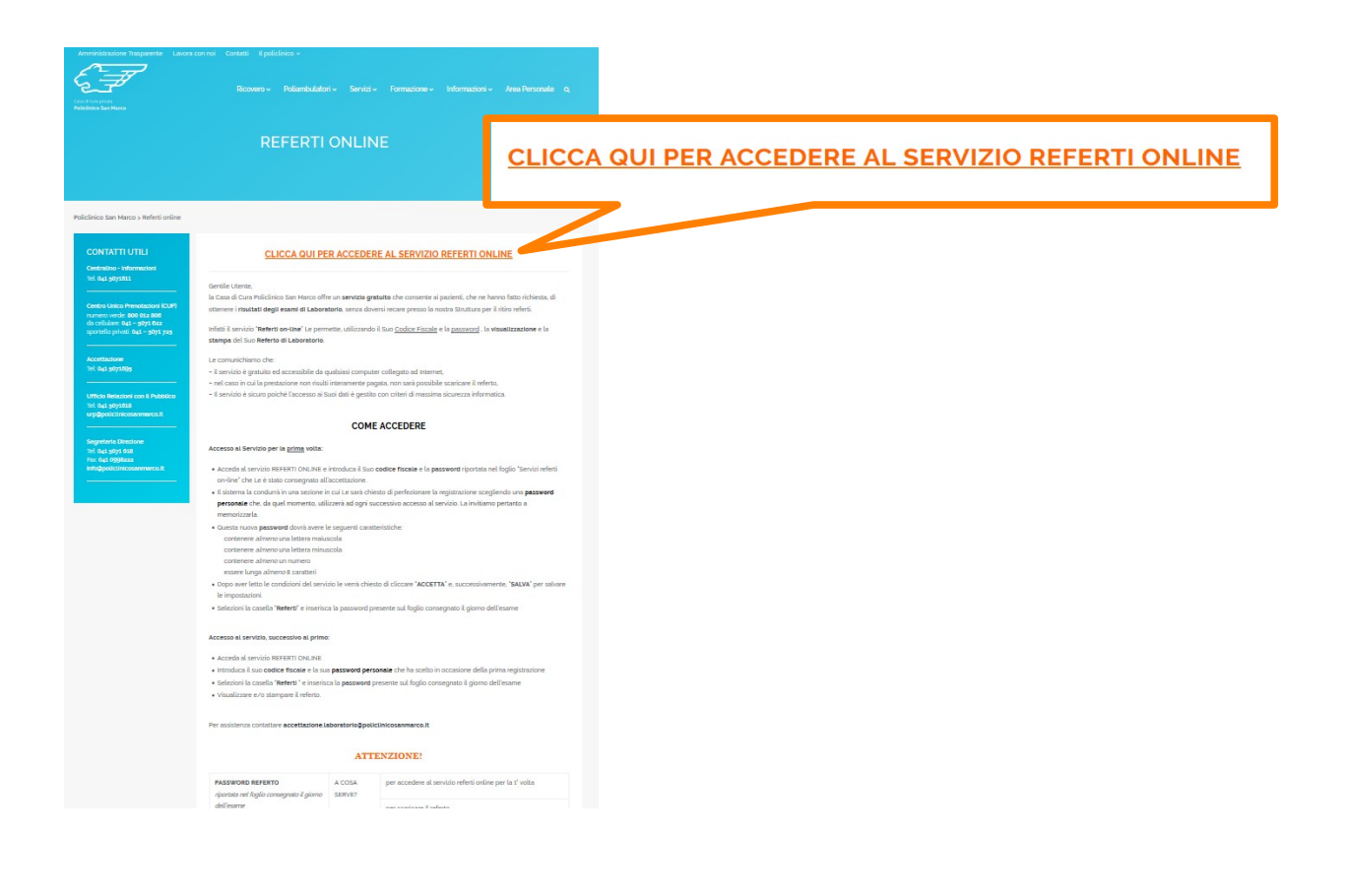

# SE SI ACCEDE AL SERVIZIO PER LA PRIMA VOLTA:

| Utenti registrati                               |
|-------------------------------------------------|
| Codice Fiscale:                                 |
| Password:                                       |
| visualizza / nascondi                           |
| Entra                                           |
| rai smarrio la pessivoro di accesso / Licca qui |

**INSERIRE:** 1) CODICE FISCALE

2) PASSWORD PRESENTE NEL FOGLIO CONSEGNATO DALL'ACCETTAZIONE

### IL SISTEMA CONDURRÀ ALLA SEZIONE SEGUENTE, IN CUI DOVRÀ PERFEZIONARE LA REGISTRAZIONE:

- CONTROLLANDO LA CORRETTEZZA DEI PROPRI DATI

### - MODIFICANDO LA PASSWORD, SCEGLIENDONE UNA PERSONALE

| ttenzione, al primo login è obbligatorio cambiare la password                                                                                                    |                                                                                                    |                                              |
|----------------------------------------------------------------------------------------------------|----------------------------------------------------------------------------------------------------|----------------------------------------------|
| Cognome :                                                                                                    | COGNOME                                                                                                    |                                              |
| Nome :                                                                                                    | NOME                                                                                                    |                                              |
| Data di Nascita :                                                                                                    | 00/00/0000                                                                                                    | RIEPILOGO DEI PROPRI DATI                    |
| Codice Fiscale :                                                                                                    | 000000000000000000000000000000000000000                                                                                                    |                                              |
| Comune di nascita :                                                                                                    |                                                                                                    |                                              |
| La password di accesso deve essere lunga almeno 8 caratteri, deve co<br>lettera minuscola, almeno un numero e deve essere diversa dalla passw                                                                                                    | ntenere almeno una lettera maiuscola, almeno una<br>ord dei referti ricevuta con il foglio di ritiro. Essa deve                                                                                   |                                              |
| La password di accesso deve essere lunga almeno 8 caratteri, deve co<br>lettera aninuscola, almeno un numero e deve essere diversa dalla passw<br>essere memorizzata poiché verrá richiesta ad ogni successivo accesso<br>Password :                                             | ntenere almeno una lettera maiuscola, almeno una<br>ord dei referti ricevuta con il foglio di ntiro. Essa deve<br>al servizio Raferti On line.                                                    |                                              |
| La password di accesso deve essere lunga almeno 8 caratteri, deve co<br>lettera minuscola, almeno un numero e deve essere diversa dalla passw<br>essere memorizzata poiché verrá richiesta ad ogni successivo accesso<br>Password :<br>Conferma password :                       | ntenere almeno una lettera maiuscola, almeno una<br>ord dei referi ricevuta con il foglio di ritiro. Essa deve<br>al sevizio Referi On line.<br>Uvisuelizza / nascondi<br>Uvisuelizza / nascondi  | SCEGLIERE UNA <u>PASSWORE</u><br>ED INDICARE |
| La password di accesso deve essere lunga almeno 8 caratteri, deve co<br>lettera aninuccola, almeno un numero e deve essere diversa dalla passw<br>essere memorizzata poiché verrá richiesta ad ogni successivo accesso<br>Password :<br>Conferma password :<br>Indirizzo email : | ntenere almeno una lettera maiuscola, almeno una<br>ord dei referti ricevuta con il foglio di ritiro. Essa deve<br>al servizio Referti On line.<br>visualizza / nascondi<br>visualizza / nascondi | SCEGLIERE UNA <u>PASSWORE</u><br>ED INDICARE |

# - " 🗸 Accetto le condizioni del servizio"

### - "Salva i dati"

#### Modalità di Accesso

Il codice di accesso viene assegnato al paziente presso lo sportello di accettazione della Struttura.

All'atto dell'accettazione il paziente/'utente riceve unitamente al foglio ritiro referti una password dalla duplice funzione: prima registrazione al servizio accesso al referto

Da un qualsiasi accesso ad internet il paziente/utente si connette al sito www.policlinicosanmarco.it e accede alla sezione referti online dove dovrà accedere al servizio con la seguente modalità:

- 1. nel campo "LOGIN" il proprio Codice Fiscale
- 2. nel campo "PASSWORD" la password che gli sarà assegnata al momento dell'accettazione
  3. il paziente/utente riceverà un messaggio di benvenuto e verrà trasferito nella Home-Page
  4. tramite il menù "Preferenze" è obbligatorio effettuare il cambio della Password di accesso; con questa operazione il

Paziente /utente definisce una password di cui è l'unico ad essere a conoscenza e la registrazione è da ritenersi effettuata. 5. lo smarrimento della password comporta l'impossibilità di accesso alla procedura, in tal caso è necessario contattare accettazione.laboratorio@policlinicosanmarco.it per ricevere istruzioni in merito.

Per poter usufruire del servizio offerto dalla Casa di Cura privata Policlinico San Marco S.p.A. il paziente /utente tramite il sito Internet accede al Servizio referti-On Line digitando il proprio Codice Fiscale e la Password assegnata durante la procedura di accettazione.

Accetto le condizioni del servizio

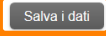

## SI APRIRÀ LA SEGUENTE SCHERMATA: CLICCARE **"Referti**"

|                                                  | ~            | Casa di d<br><b>Polic</b> | cura pri∨a<br>linico | San N      | Aarco   | o s.p.a.   |      |
|--------------------------------------------------|--------------|---------------------------|----------------------|------------|---------|------------|------|
|                                                  |              |                           | Home                 | Preferenze | Referti | Contattaci | Esci |
| Servizio Referti onli                            | ne           |                           |                      |            |         |            |      |
| Benvenuto nel serviz                             | io Referti O | n-Line di P               | oliclinico S         | San Marco  |         |            |      |
| Benvenuto nel serviz<br>Codice Fiscale:          | io Referti O | n-Line di P               | oliclinico S         | San Marco  |         |            |      |
| Benvenuto nel serviz<br>Codice Fiscale:<br>Nome: | io Referti O | n-Line di P               | oliclinico S         | San Marco  |         |            |      |

# INSERIRE LA PASSWORD RIPORTATA NEL FOGLIO CONSEGNATO DALL'ACCETTAZIONE

| 6                | Ŧ                     | <sup>Casa di cura pri∨ata</sup><br>Policlinico San Marco s.p.a. |
|------------------|-----------------------|-----------------------------------------------------------------|
| Referti          |                       | Home Preferenze Referti Contattaci Esci                         |
| Inserire la Pass | word riportata nel fo | oglio di Accettazione:                                          |

SI OTTERRÀ LA LISTA DEI PROPRI <u>REFERTI</u>

QUANDO IL REFERTO RISULTA "PRONTO", CLICCARE SULL'ICONA PER IL "DOWNLOAD"

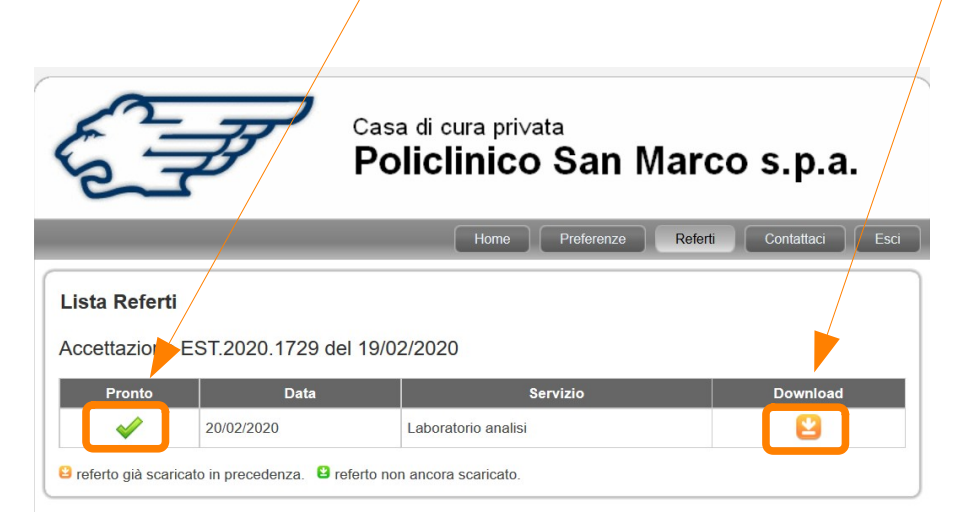

# ACCESSO AL SERVIZIO SUCCESSIVO AL PRIMO:

| Servizio Referti onli | ne                                              |
|-----------------------|-------------------------------------------------|
|                       | Utenti registrati                               |
|                       | Codice Fiscale:                                 |
|                       | Password:                                       |
|                       | visualizza / nascondi                           |
|                       | Entra                                           |
|                       | Hai smarrito la password di accesso? Clicca qui |
|                       |                                                 |

INSERIRE: 1) <u>CODICE FISCALE</u>

2) <u>PASSWORD</u> PERSONALE SCELTA AL 1° ACCESSO

| Referti" | Casa di cura privata<br>Policlinico San Marco s.p.a.                                       |
|----------|--------------------------------------------------------------------------------------------|
|          | Home Preferenze Referti Contattaci Esci                                                    |
|          | Servizio Referti online<br>Benvenuto nel servizio Referti On-Line di Policlinico San Marco |
|          | Codice Fiscale:                                                                            |
|          | Nome:                                                                                      |
|          | Cognome:                                                                                   |

### INSERIRE LA **PASSWORD** PRESENTE SUL FOGLIO CONSEGNATO DALL'ACCETTAZIONE

|                                                                                                    | Casa di cura privata<br>Policlinico San Marco s.p.a.      |
|----------------------------------------------------------------------------------------------------|-----------------------------------------------------------|
|                                                                                                    | Home Preferenze Referti Contattaci Esci                   |
| Referti Inserire la Password riportata nel f University de la construcción de la construcción de la construc | ioglio di Accettazione:                                   |
| Policlinico Sa                                                                                                    | n Marco - accettazione.laboratorio@policlinicosanmarco.it |

|                       | F F                     | asa di cura pri∨ata<br>Policlinico San N | larco s.p.a.            |
|-----------------------|-------------------------|------------------------------------------|-------------------------|
|                       |                         | Home Preferenze                          | Referti Contattaci Esci |
| Lista Referti         |                         |                                          |                         |
| Accettazione          |                         |                                          |                         |
| Pronto                | Data                    | Servizio                                 | Download                |
| ~                     |                         | Laboratorio analisi                      | 2                       |
| referto già scaricato | in precedenza. 😫 refert | o non ancora scaricato.                  |                         |
|                       | Policlinico San Marco   | o - accettazione.laboratorio@policlinic  | osanmarco.it            |
|                       |                         | Sviluppato da Multimedia s.r.l.          | VIIII<br>VIIII<br>SECUR |